## TAREAS EN PLATAFORMA

## CREAR UNA TAREA

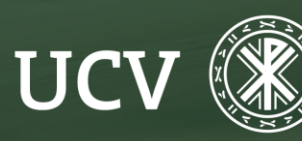

SENT Servicio de E-learning y Nuevas Tecnologías

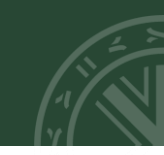

Una tarea es una actividad sencilla, en la que pedimos a nuestros alumnos que realicen un trabajo (individual o grupal) y nos lo entreguen a través de la plataforma.

Lo primero que tenemos que hacer es "Activar edición" de nuestro curso, seleccionar el tema donde queremos poner la Tarea y clicar en "**Añadir una actividad o un recurso**".

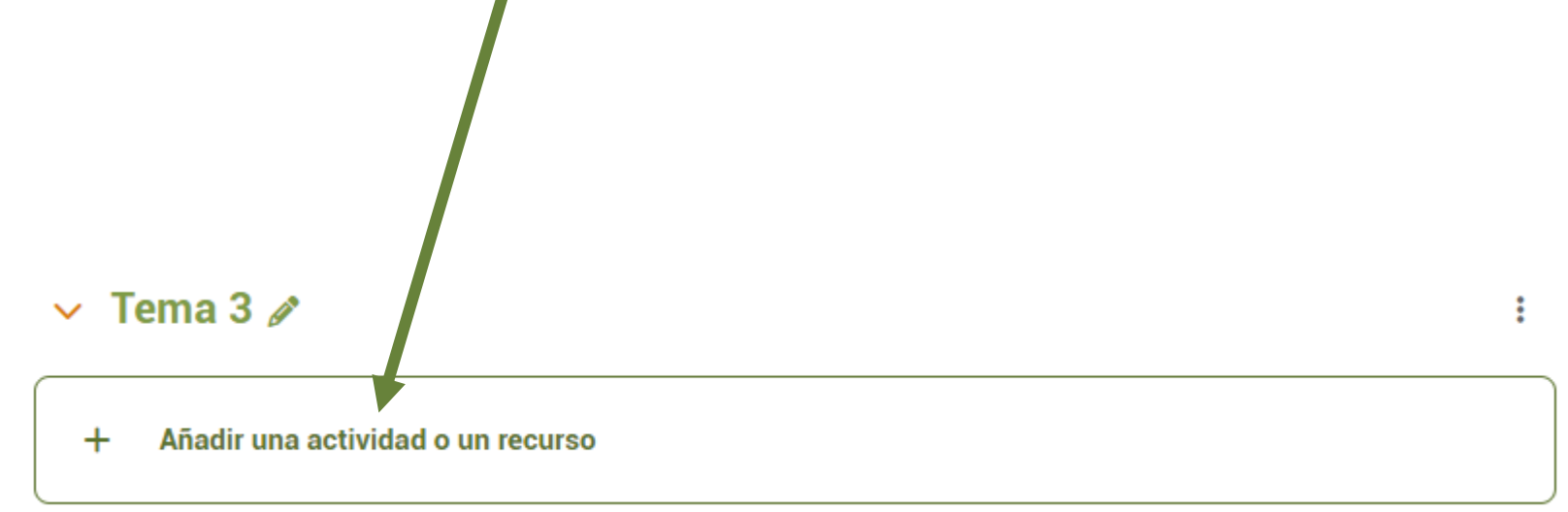

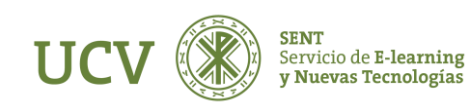

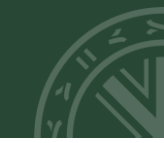

Una vez hemos clicado en "Añadir una actividad o un recurso" seleccionamos la opción "Tarea" que se encuentra en Actividades.

| Buscar         |                |               |               |          |          |
|----------------|----------------|---------------|---------------|----------|----------|
| Todos Acti     | vidades Recur  | SOS           |               |          |          |
| 2              | 2°†.           |               | B             | ନ        | ୍ୟଳ      |
| Asistencia     | Auto-selección | Base de datos | Certificado   | Chat     | Consulta |
| Asistencia     | de grupo       | Dase de datos | personalizado | onat     | Consulta |
| * 0            | * 0            | * 0           | * 0           | * 0      | * 0      |
|                | q⊄             | alla          |               | 0        |          |
| Cuestionaria   | Encuesto       | Encuestas     | Eoro          | GaoGabra | Closaria |
| Cuestionano    | Elicuesta      | predefinidas  | FOID          | Geogenia | GIOSATIO |
| * 0            | * 0            | * 0           | * 0           | * 0      | * 0      |
| H-P            | 5.3            | 2             | A             | 100      |          |
| HED            | Herromiento    | Lacción       | Baquete       | Taller   | Taraa    |
| HSP            | externa        | Leccion       | SCORM         | Tallel   | Talea    |
| * 0            | * 0            | * 0           | * 0           | * 0      | * 0      |
|                | 5.3            | 38-           |               |          |          |
| Taraa da widaa | Vídeo Everner  | **            |               |          |          |
| de Kaltura     | de Kaltura     | WIKI          |               |          |          |
| * 0            | * 0            | * 0           |               |          |          |

O buscar contenido en **moodleNet** 

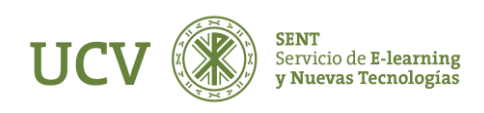

Rellenamos el formulario con las opciones de la tarea:

- Nombre de la tarea: Nombre con el que aparecerá publicada esta tarea en el curso. (Obligatoria)
- **Descripción**: Información detallada de lo que tiene que realizar el alumno en la misma. (Opcional)
- Instrucciones de Actividad: donde podemos poner unas instrucciones para que el alumno las tenga claras. (Opcional)
- Archivos adicionales: pudiéndose incluir o no unos archivos adicionales. (Opcional)
- **Disponibilidad:** donde se pueden incluir las fechas en las que está accesible el acceso al mismo. (Opcional)

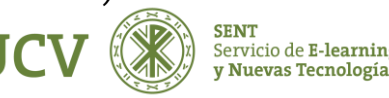

## **CURSO DE PRUEBA**

Disponibilidad

Configuración Participantes Calificaciones Inforr

|                             | Expandir todo                                                                                                    |
|-----------------------------|----------------------------------------------------------------------------------------------------|
| General                     |                                                                                                    |
| Nombre de la 🛛 🔒<br>tarea   |                                                                                                    |
| Descripción                 |                                                                                                    |
| instrucciones de 💡          | Muestra la descripción en la página del curso ♀<br>↓ A ▼ B I I ✓ ▼ := I= □ □ Ø ∂ ∂ ∂<br>♥ ■ 5 ♥ ■ € ₽ ₩₽₽ ♀ !!!! |
|                             |                                                                                                    |
|                             |                                                                                                    |
| Archivos 🛛 🕤<br>adicionales | lamano maximo para archivos nuevos: 260 MB                                                                       |
|                             | Archivos                                                                                                    |

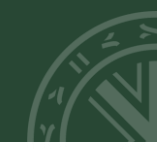

También hay que indicar si tiene calificación y cuál será puntuación. Para una correcta numeración es recomendable poner valores en porcentajes (puntuación máxima 100), así como una "Calificación para aprobar".

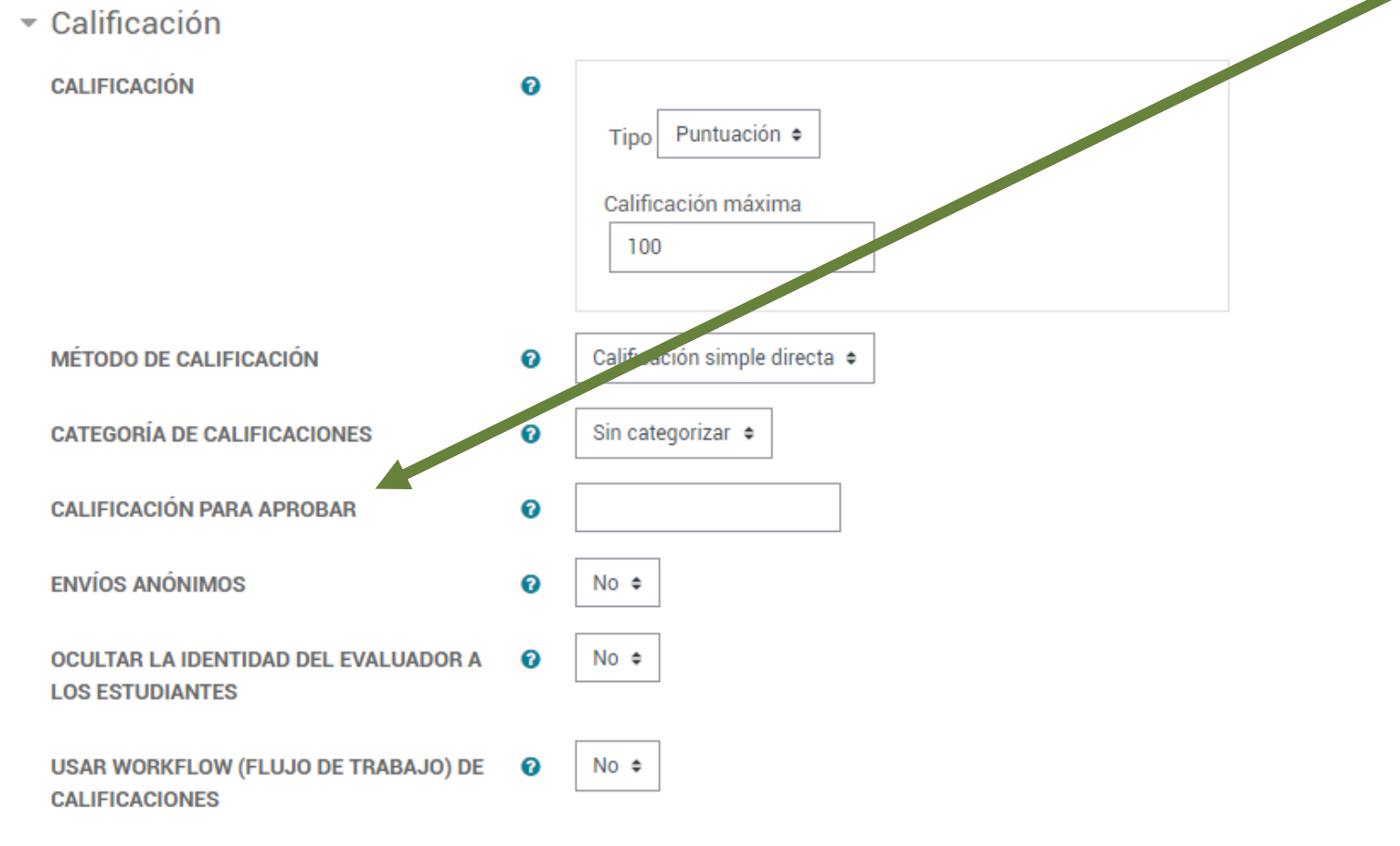

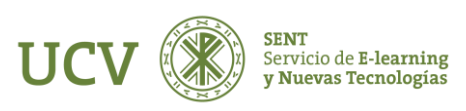

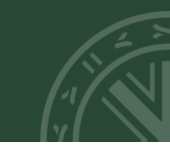

Podemos ver que hay tres métodos para calificar una tarea en Moodle: Calificación simple directa; Guía de evaluación; Rúbrica.

 Calificación CALIFICACIÓN 0 Tipo Puntuación 🛊 Calificación máxima En primer lugar, está la Calificación simple directa 100 que es aquella en la que el profesor asigna el puntaje que considera adecuado de acuerdo con el Calificación simple directa MÉTODO DE CALIFICACION 0 ación simple direct desempeño de los alumnos sin explicar Guía de evaluación **CATEGORÍA DE CALIFICACIONES** റ Rúbrica necesariamente los criterios que utilizó para asignar CALIFICACIÓN PARA APROBAR ิด la calificación. ENVÍOS ANÓNIMOS No 🕈 0 No 🕈 OCULTAR LA IDENTIDAD DEL EVALUADOR A 0 LOS ESTUDIANTES No 🗢 USAR WORKFLOW (FLUJO DE TRABAJO) DE 0 CALIFICACIONES

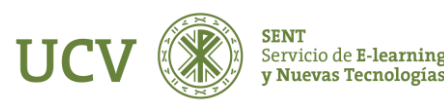

Otro tipo de calificación es la de **Guía de evaluación**, exclusivo de Tareas, que es aquella en la que se evalúa a través de una guía de evaluación, donde el profesor genera una guía con varios aspectos que se considerarán en la evaluación y cuál es el valor de cada uno.

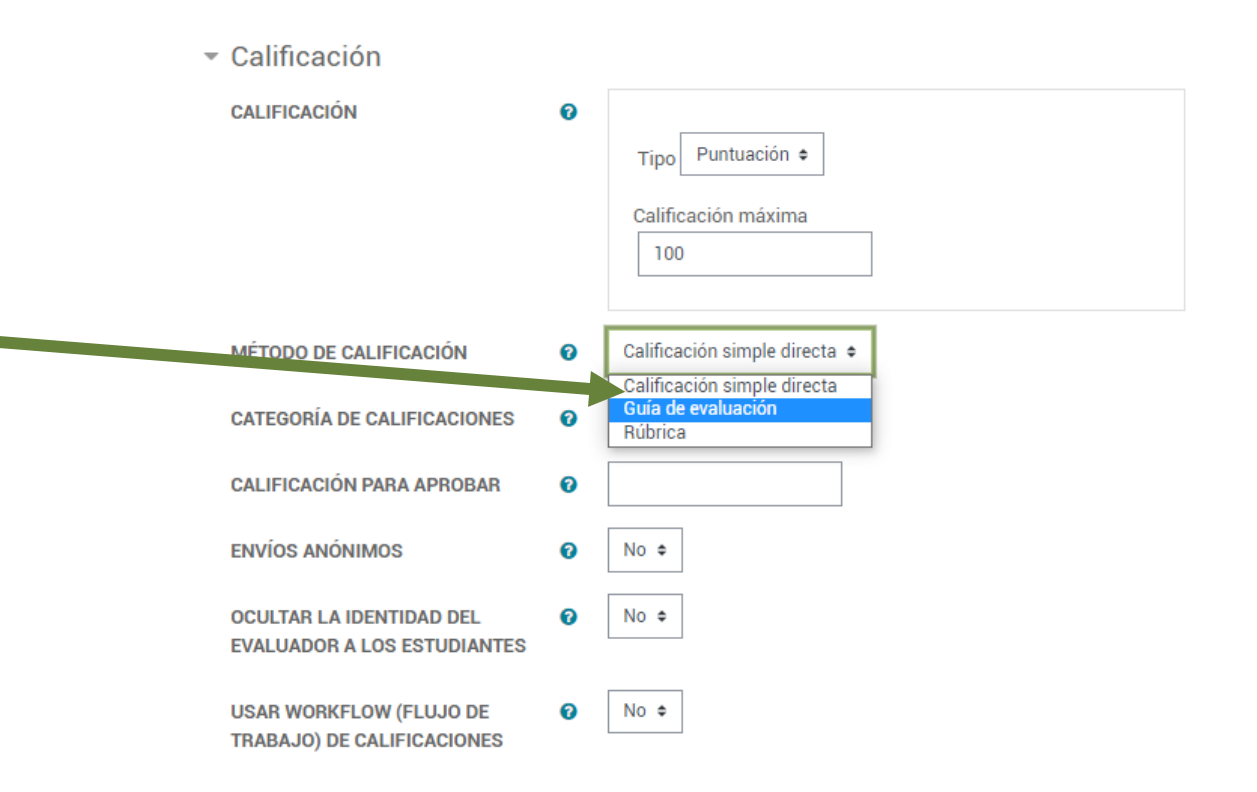

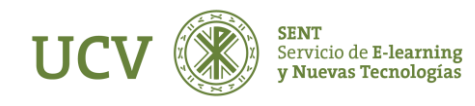

## Las **Rúbricas** consisten en un conjunto de criterios. Se asigna una calificación numérica a cada uno de estos criterios. La puntuación de la rúbrica se calcula como la suma de todas las calificaciones de criterio. La calificación final se calcula al comparar el puntaje actual con el mejor/peor puntaje posible que podría recibirse.

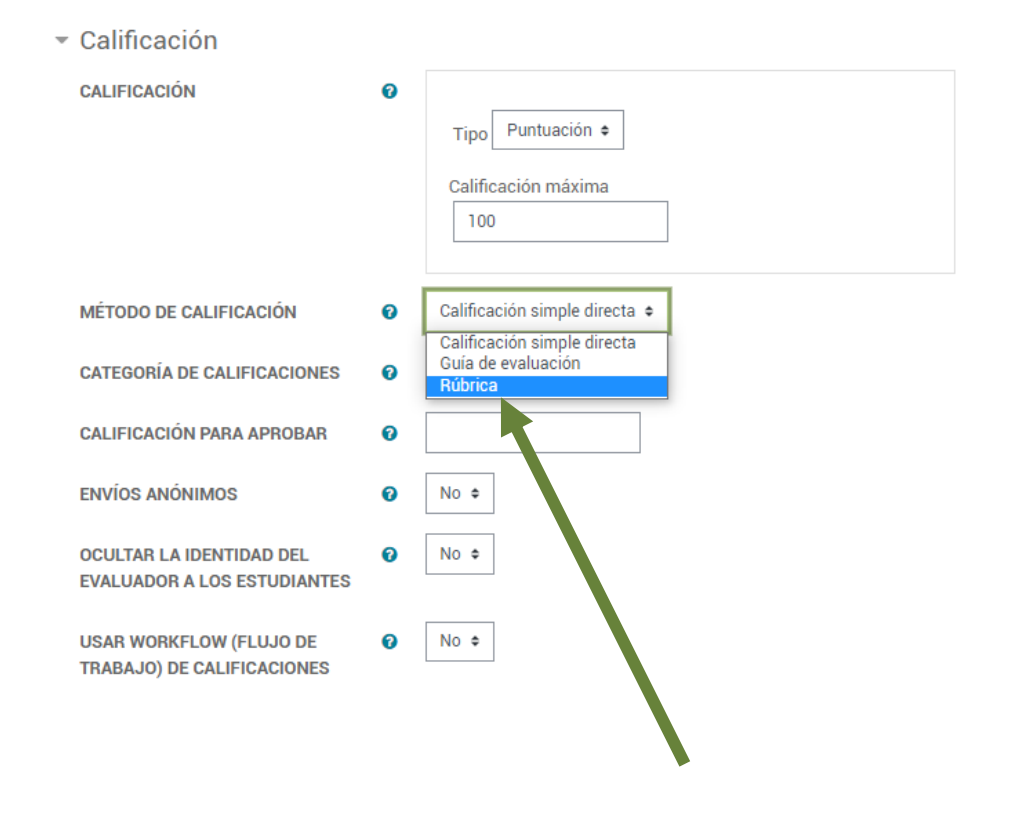

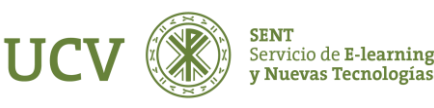

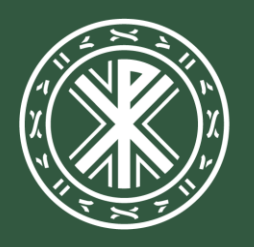

Universidad **Católica de Valencia** San Vicente Mártir

ucv.es